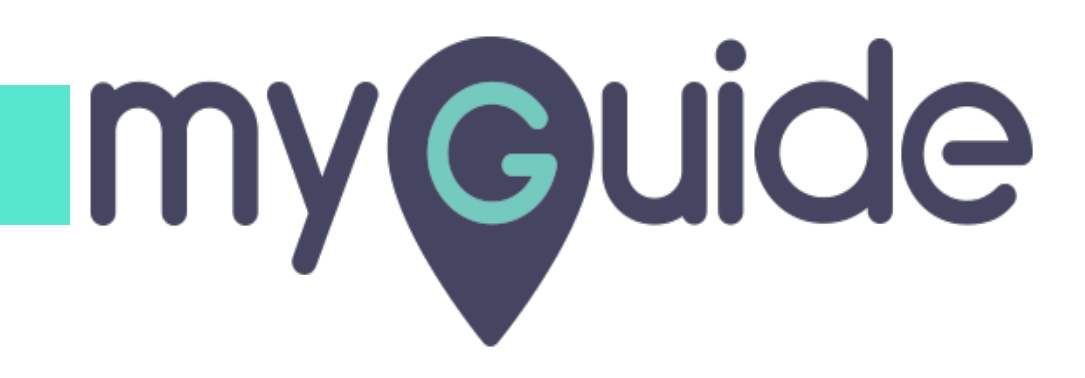

How to create Tooltip & Validation as a Tooltip guide

myguide.org

Click on "+" icon

| ¢                                               | ⊙ Ⅲ ≡           |             |  |
|-------------------------------------------------|-----------------|-------------|--|
| Current Page All Guides                         | Knowledge Cloud |             |  |
| ← Q Search                                      | + Folder        |             |  |
| Filters My Guides Published Guides              |                 |             |  |
| All Guides > Default Folder > Sub folder 01     | Click           | on "+" icon |  |
| Sub folder 01                                   | ¢ ¢             |             |  |
| demo                                            |                 |             |  |
| dont delete                                     |                 |             |  |
| digital duct tape                               |                 |             |  |
| + Guide                                         |                 |             |  |
|                                                 |                 |             |  |
|                                                 |                 |             |  |
|                                                 |                 |             |  |
| © MyGuide by EdCast   Privacy & Cookies   Terms | <b>e</b>        |             |  |
|                                                 |                 |             |  |

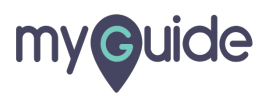

Click on "Tooltip Guide"

| Ģ                                              |                             |
|------------------------------------------------|-----------------------------|
| Current Page All G                             | Ildes Knowledge Cloud       |
| ← (a Search                                    | + Folder                    |
| Filters My Guides Publishe                     | 1 Guides                    |
| All Guides $>$ Default Folder $>$ Sub folder ( | 1                           |
| Sub folder 01                                  |                             |
| demo                                           | D Workflow Guide            |
| dont delete                                    | ? Tooltip Guide<br>1 Import |
| digital duct tape                              |                             |
| + Guido                                        |                             |
|                                                |                             |
|                                                |                             |
|                                                |                             |
| © MyGuide by EdCast   Privacy & Cookies        | Terms                       |
|                                                |                             |
|                                                |                             |

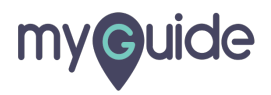

Enter a name for the tooltip

| ¢                                               |                              |
|-------------------------------------------------|------------------------------|
| Current Page All Guides Know                    | wiedge Cloud                 |
| ← Add new Tooltip under Sub folder 01           |                              |
| Set Name                                        | Enter a name for the tooltip |
| Tooltip Name                                    |                              |
| Create Rules for Tooltip                        | •                            |
| Select + Select +                               |                              |
| (+) Add                                         |                              |
| (+) Add Group                                   |                              |
|                                                 |                              |
|                                                 |                              |
|                                                 |                              |
|                                                 |                              |
|                                                 |                              |
|                                                 |                              |
| Submit Cancel                                   |                              |
| © MyGuide by EdCast   Privacy & Cookies   Terms | •                            |
|                                                 |                              |
|                                                 |                              |

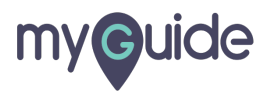

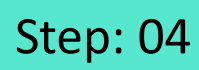

#### Add a rule

| (C)                                                                           | ≡               |
|-------------------------------------------------------------------------------|-----------------|
| Current Page All Guides                                                       | Knowledge Cloud |
| ← Add new Tooltip under Sub folder                                            | 01              |
| Set Name                                                                      |                 |
| Test<br>Create Rules for Tooltip<br>Select V Select V<br>Add<br>(*) Add Group | Add a rule      |
| Submit                                                                        | Cancel          |
| The Mycaude by EdCast   Privacy & Cookies   Terms                             |                 |

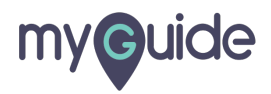

#### Click on "Submit"

| <b>©</b> =                                      |  |
|-------------------------------------------------|--|
| Current Page All Guldes Knowledge Cloud         |  |
| ← Add new Tooltip under Sub folder 01           |  |
| Set Name                                        |  |
| Test                                            |  |
| Create Rules for Tooltip                        |  |
| URL + Equals + developer.salesforce, / 1        |  |
| (+) Add                                         |  |
|                                                 |  |
|                                                 |  |
|                                                 |  |
|                                                 |  |
| Click on "Submit"                               |  |
|                                                 |  |
| Submit Cancel                                   |  |
| © MyGuide by EdCast   Privacy & Cookies   Terms |  |
|                                                 |  |
|                                                 |  |

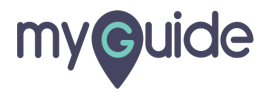

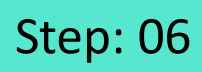

Click on "Add Step"

| (C)            | ⊖ <b>Ⅲ</b>                         | = |  |
|----------------|------------------------------------|---|--|
| ← Test         |                                    |   |  |
|                | Start a new Guide                  |   |  |
| . © MyGuide by | EdCast   Privacy & Cookies   Terms | - |  |
|                |                                    |   |  |

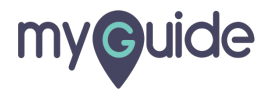

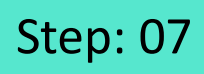

Click on "Tooltip & Validation"

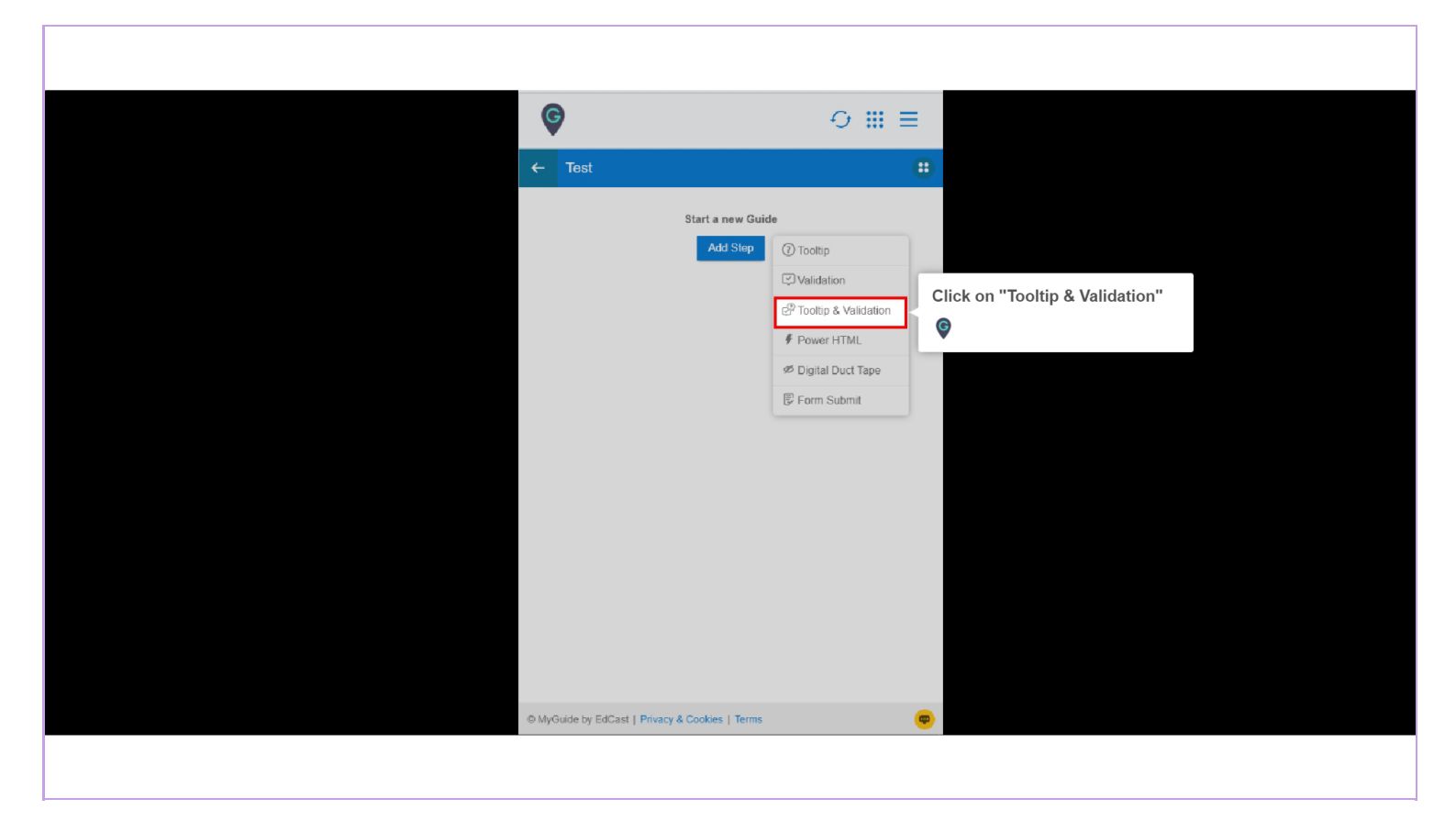

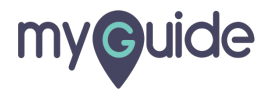

#### Capture a suitable element

| Image: Control       Image: Control         Vector       Image: Control         Press "Shift key" on keyboard to togging       Image: Control         Image: Try disabiling mouse hover       Image: Control         Image: Try disabiling mouse hover       Image: Control                                                                                                    | Your email address<br>Role<br>Your job role<br>Company<br>Company Name<br>Country<br>India                                                                                                    |
|----------------------------------------------------------------------------------------------------|----------------------------------------------------------------------------------------------------|
| Image: state state | Postal Code<br>Enter Postal Code<br>Username<br>Ex: name@yourcompany.com<br>By registering, you confirm you have read and agree to the Terms of Use<br>and the Master Subscription Agreement and to the storing and processing<br>of your personal data by Salesforce as described in the Privacy Statement, |
| Build apps Lightning fast with drag and drop tools<br>Customize your data model with clicks<br>Go further with Apex code<br>Integrate with anything using powerful APIs                                                                                                    | including use for marketing purposes.<br>Sign me up >                                                                                                    |
| Stay protected with enterprise-grade security<br>Customize UI with clicks or any leading-edge web framework                                                                                                    | Already have a Salesforce Developer Environment?                                                                                                    |

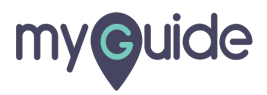

#### Enter a tooltip message

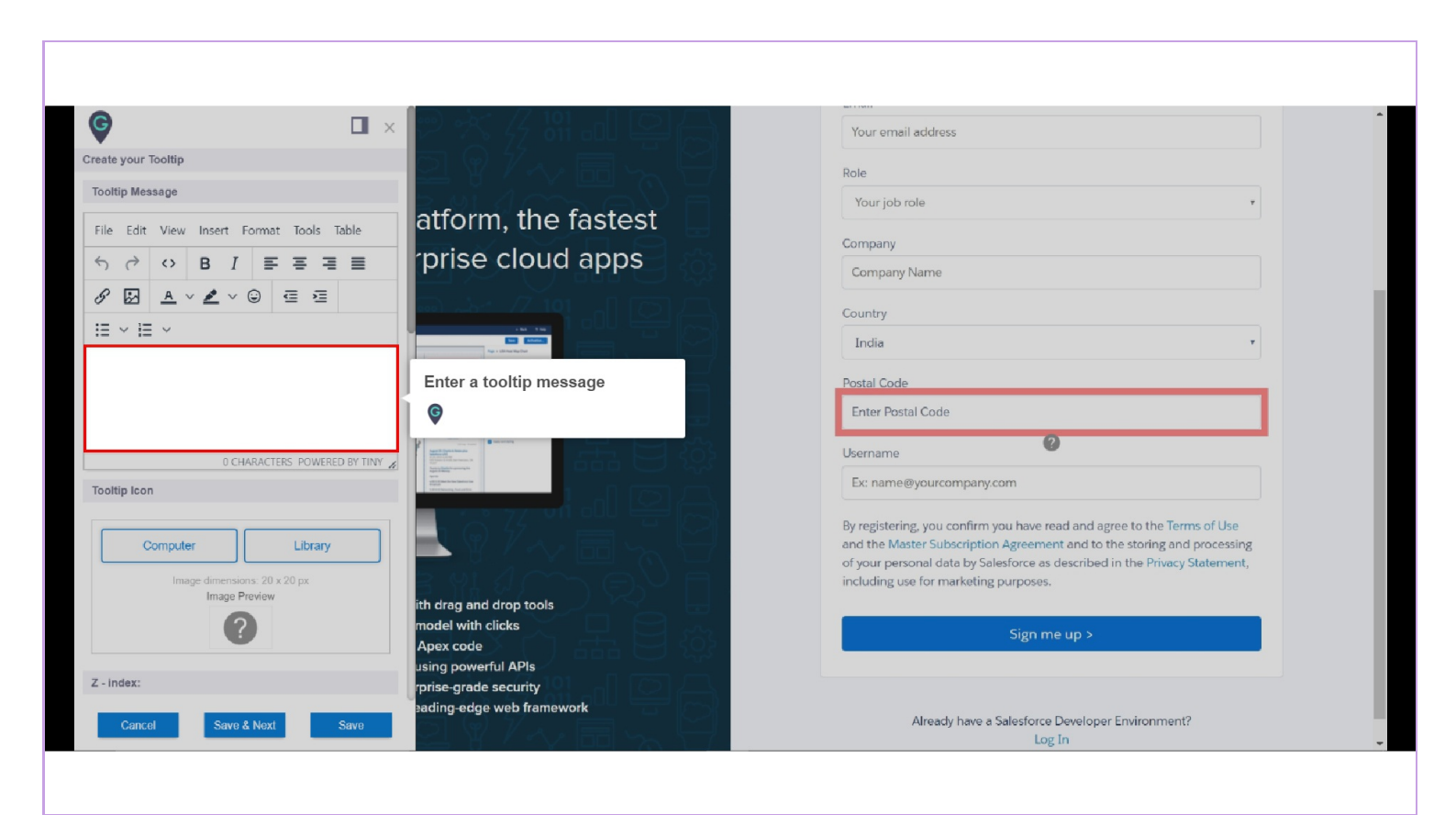

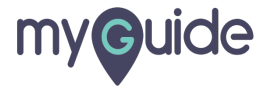

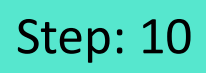

Now you can also add an image to a tooltip, for that click the image icon

| <b>∲</b> □ ×                                                                                                    | P 🛧 /7 191 🖳                                                                     |                             | Your email address                                                                                                    | ^ |
|----------------------------------------------------------------------------------------------------|----------------------------------------------------------------------------------|-----------------------------|----------------------------------------------------------------------------------------------------|---|
| Create your Tooltip                                                                                                    | 이 9 %, 高니 !                                                                      |                             | Pole                                                                                                    |   |
| Tooltip Message                                                                                                    |                                                                                  | $\leq$                      |                                                                                                    |   |
|                                                                                                    | atform the fastest                                                               |                             | Your job role *                                                                                                    |   |
| File Edit View Insert Format Tools Table                                                                                                    |                                                                                  |                             | Company                                                                                                    |   |
| Solution of the second second | prise cloud apps                                                                 | {Q}                         | Company Name                                                                                                    |   |
| a mage icon                                                                                                    | )                                                                                |                             | Country                                                                                                    |   |
|                                                                                                    |                                                                                  |                             | India                                                                                                    |   |
| Enter a valid postal code                                                                                                    |                                                                                  | Enter a valid postal code > | Postal Code<br>Enter Postal Code                                                                                                    |   |
|                                                                                                    |                                                                                  | 573                         | Usemame                                                                                                    |   |
| P 25 CHARACTERS POWERED BY TINY A                                                                                                    |                                                                                  | 252                         | Ex: name@vourcompany.com                                                                                                    |   |
| Tooltip Icon                                                                                                    |                                                                                  |                             | ex none e jour company.com                                                                                                    |   |
| Computer Library<br>Image dimensions: 20 x 20 px<br>Image Preview                                                                                                    |                                                                                  | 8                           | By registering, you confirm you have read and agree to the Terms of Use<br>and the Master Subscription Agreement and to the storing and processing<br>of your personal data by Salesforce as described in the Privacy Statement,<br>including use for marketing purposes. |   |
| ?                                                                                                    | ith drag and drop tools<br>model with clicks<br>Apex code<br>using powerful APIs | Č.                          | Sign me up >                                                                                                    |   |
| Z - index:<br>Cancel Save & Next Save                                                                                                    | rprise-grade security<br>eading-edge web framework                               | 0                           | Already have a Salesforce Developer Environment?<br>Log In                                                                                                    |   |

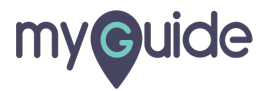

You can format your text accordingly!

| <b>© –</b>                               | × 🛛 🛪 7 8 al 🖸                                                                                                    |                                                                                                    | Your email address                                                                                                  |
|------------------------------------------|----------------------------------------------------------------------------------------------------|----------------------------------------------------------------------------------------------------|----------------------------------------------------------------------------------------------------|
| Create your Tooltip                      |                                                                                                    | 2                                                                                                    |                                                                                                    |
| Tooltip Message                          |                                                                                                    |                                                                                                    |                                                                                                    |
| File Edit View Incert Format Tools Table | atform, the fastest                                                                                                    |                                                                                                    | Tour job role                                                                                                    |
|                                          | rpriso cloud apps                                                                                                    | a construction of the second second sec | Company                                                                                                    |
| ס (י ↔ B I = = = =                       | prise cloud apps                                                                                                    | 1503                                                                                                    | Company Name                                                                                                    |
|                                          | a                                                                                                    |                                                                                                    | Country                                                                                                    |
|                                          |                                                                                                    |                                                                                                    | India 🔹                                                                                                    |
| Enter a valid postal code                | You can format your text                                                                                                    |                                                                                                    | Destal Control                                                                                                    |
|                                          | accordingly!                                                                                                    |                                                                                                    | Postal Code                                                                                                    |
|                                          | Ģ                                                                                                    | Enter a valid postal code                                                                                                    | Enter Postal Code                                                                                                   |
| P » STRONG 25 CHARACTERS POWERED BY TINY |                                                                                                    | 0                                                                                                    | Username                                                                                                    |
| Tooltip Icon                             | Yee<br>Weithing and the construction<br>Weithing and the construction<br>Weithing and the construct |                                                                                                    | Ex: name@yourcompany.com                                                                                            |
|                                          |                                                                                                    |                                                                                                    | By registering, you confirm you have read and agree to the Terms of Use                                             |
| Computer Library                         |                                                                                                    |                                                                                                    | and the Master Subscription Agreement and to the storing and processing                                             |
| image dimensions: 20 x 20 px             |                                                                                                    |                                                                                                    | of your personal data by Salesforce as described in the Privacy Statement,<br>including use for marketing purposes. |
| Image Preview                            | ith drag and drop tools                                                                                                    |                                                                                                    |                                                                                                    |
| 0                                        | model with clicks                                                                                                    | 122                                                                                                    | Sign me up >                                                                                                    |
|                                          | Apex code                                                                                                    | 253                                                                                                    |                                                                                                    |
| Z - index:                               | rprise-grade security                                                                                                    |                                                                                                    |                                                                                                    |
| Cancel Save & Next Save                  | ading-edge web framework                                                                                                    |                                                                                                    | Already have a Salesforce Developer Environment?                                                                    |
| Curton Curto a Hoxe Sayo                 |                                                                                                    | 57                                                                                                    | Log In                                                                                                    |

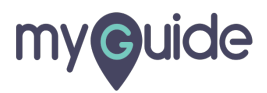

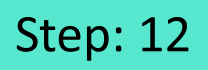

You can upload a custom icon for tooltip, adjust its position and its size

| P = STRONG 25 CHARACTERS POWERED BY TINY #                                 |
|----------------------------------------------------------------------------|
| Computer Library                                                           |
| Image dimensions: 20 x 20 px<br>Image Preview                              |
| Z - index:                                                                 |
| You can upload a custom icon for tooltip, adjust its position and its size |
| Custom Position<br>Top 0 px Left 0 px                                      |
| Width     20     px     Height     20     px                               |
| Tooltip popup size Cancel Save & Next Save                                 |
|                                                                            |

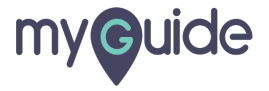

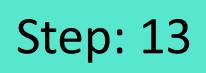

Click the "Select validation type" dropdown

| Width 2              | 0 px Height 20 px            |
|----------------------|------------------------------|
| Tooltip              | popup size                   |
| Validat              | on Rules                     |
| Select vi            | alidation type               |
| Tooltip c            | ick action                   |
| Defa     Oper        | Utrent Page in MyGuide Panel |
| Reselect             | Element                      |
| E., Res              | elect Element                |
| Matching<br>Confiden | Algorithm ce Score           |
| 100%                 |                              |
| Match Ty @ Defa      | uit U                        |
| c                    | ancel Savo & Next Savo       |
|                      |                              |

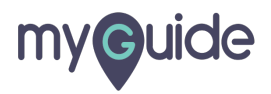

Let's select "Numeric field"

| Select Position          |                              |
|--------------------------|------------------------------|
|                          |                              |
|                          |                              |
| Custom Position          |                              |
| Top 0 px Left 0 px       |                              |
| Tooltip icon size        |                              |
| Weith 20 nv Height 20 nv |                              |
| mun ro by logar ro by    |                              |
| Tooltip popup size       |                              |
| Weath any United any     |                              |
| vvioin px                |                              |
| Validation Rules         |                              |
| (manual states)          |                              |
| Select validation type   | <b>v</b>                     |
| Mandatory field          | Let's select "Numeric field" |
| Numeric field            | ©                            |
| Date format              | · ·                          |
| Time format              |                              |
| Email address format     |                              |
| web address format       |                              |
| Phone humber format      |                              |
| Character Count          |                              |
| Cancol Save & Next Save  |                              |
|                          |                              |
|                          |                              |

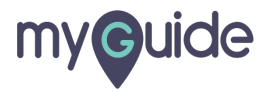

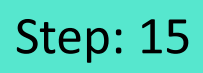

#### Enter a suitable message

| Width px Height                | px                                                                                                    |
|--------------------------------|----------------------------------------------------------------------------------------------------|
| Validation Rules               |                                                                                                    |
| Select validation type         | The second second second second second second second second second second second second second second second se |
| Numeric: field                 | Enter a suitable message                                                                                        |
| Tooltip click action           |                                                                                                    |
| Default                        |                                                                                                    |
| Cpen Current Page in MyGuide P | anel .                                                                                                    |
| Reselect Element               |                                                                                                    |
| E.J. Reselect Element          |                                                                                                    |
| Matching Algorithm             |                                                                                                    |
| Confidence Score               |                                                                                                    |
| 100%                           |                                                                                                    |
| Match Type                     |                                                                                                    |
| Cancel Save & Nex              | Save                                                                                                    |
|                                |                                                                                                    |

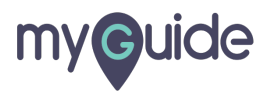

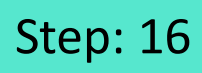

Select a tooltip click action

| Numeric field × Enter numeric value                                                                                                    |                               |
|----------------------------------------------------------------------------------------------------|-------------------------------|
| Tooltip click action <ul> <li>Default</li> <li>Open Current Page in MyGuide Panel</li> <li>Open URL <a href="https://www.example.com">https://www.example.com</a> </li> </ul> | Select a tooltip click action |
| Reselect Element                                                                                                    |                               |
| Confidence Score 100% Match Type                                                                                                    |                               |
| Custom Selector Match Level Level High                                                                                                    |                               |
| Cancel Save & Next Save                                                                                                    |                               |

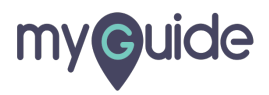

Click on "Save"

| Numeric field X                                                                     |                 |  |
|-------------------------------------------------------------------------------------|-----------------|--|
| Enter numeric value                                                                 |                 |  |
| Tooltip click action                                                                |                 |  |
| Default     Open Current Page in MyGuide Panel     Open URL https://www.example.com |                 |  |
| Reselect Element                                                                    |                 |  |
| Reselect Element                                                                    |                 |  |
| Matching Algorithm                                                                  |                 |  |
| Confidence Score                                                                    |                 |  |
| 100%                                                                                |                 |  |
| Match Type                                                                          |                 |  |
| Default                                                                             |                 |  |
| Custom Selector                                                                     |                 |  |
| Match Level                                                                         |                 |  |
| Level: High v                                                                       | Click on "Save" |  |
| Cancel Save & Next Save                                                             | Ģ               |  |
|                                                                                     |                 |  |

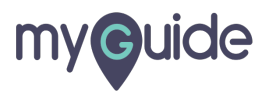

Click on the "Publish Icon"

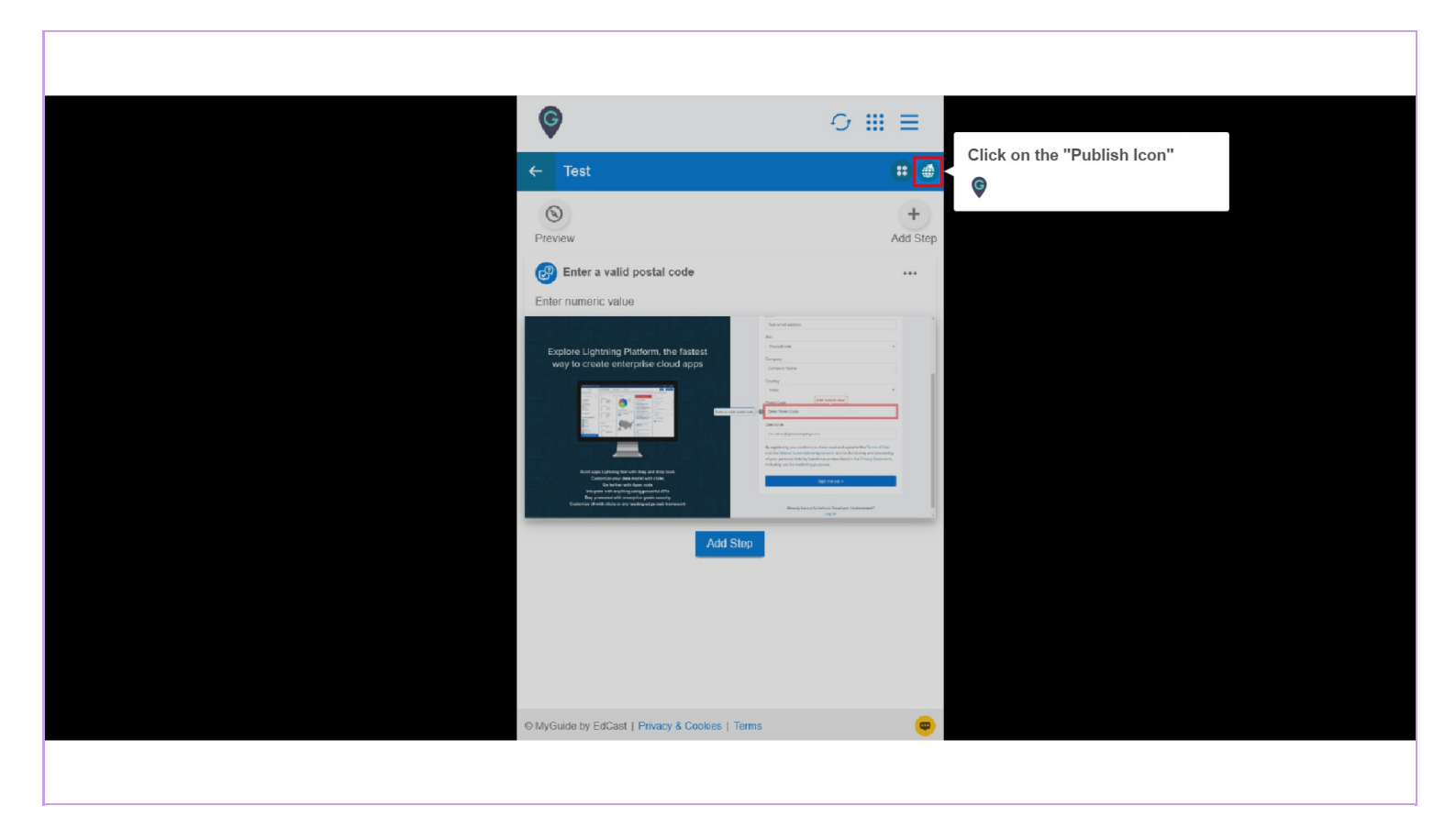

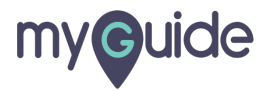

Click on "Ok"

| C<br>Test                                        |  |
|--------------------------------------------------|--|
| Enter a valid postal code<br>Enter numeric value |  |
| Tooltip published successfully.                  |  |
|                                                  |  |

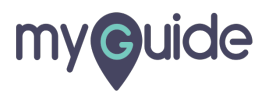

# Ensure that the parent folder is published where you have created the tooltip guide

Reload the page to see the tooltip in action

| <b>♥</b> ○ Ⅲ                                       |          |  |
|----------------------------------------------------|----------|--|
| Current Page All Guides Knowledge C                | Cloud    |  |
| ← Q Search + Fo                                    | Folder   |  |
| Filters My Guides Published Guides                 |          |  |
| All Guides > Default Folder > Sub folder 01        |          |  |
| Sub folder 01<br>Ensure that the parent folder is  | •        |  |
| published where you have created the tooltip guide |          |  |
| Reload the page to see the tooltip in action       |          |  |
| a gigital duct tape                                |          |  |
| Test                                               |          |  |
| + Guide                                            |          |  |
|                                                    |          |  |
|                                                    |          |  |
| © MyGuide by EdCast   Privacy & Cookies   Terms    | <b>@</b> |  |
|                                                    |          |  |
|                                                    |          |  |

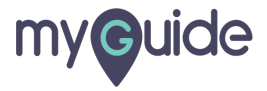

This is how "Tooltip and Validation" working together looks like!

| This is how "Tooltip and V<br>working together looks like                                                                                                    | /alidation"<br>se!  b role  t                                                                                                    |
|----------------------------------------------------------------------------------------------------|----------------------------------------------------------------------------------------------------|
| Explore Lightning Platform, the tastest                                                                                                    |                                                                                                    |
| way to create enterprise cloud apps                                                                                                    | Company Name                                                                                                    |
|                                                                                                    | Country                                                                                                    |
| ố 옷 4 ¦! - ! `` 그 · · · · · · · · ! · · ! 오음.                                                                                                    | India                                                                                                    |
|                                                                                                    | Postal Code Enter numeric value                                                                                                    |
| Name         Name         Name         Name         Name         Name         Name         Name         Name         Enter a valid postal of name         Name         Name         < | code > @ asd                                                                                                    |
|                                                                                                    | Ikemama                                                                                                    |
|                                                                                                    | Ex: name@vourcompany.com                                                                                                    |
|                                                                                                    | By registering, you confirm you have read and agree to the Terms of Use<br>and the Master Subscription Agreement and to the storing and processing<br>of your personal data by Salesforce as described in the Privacy Statement,<br>including use for marketing purposes. |
| Build apps Lightning fast with drag and drop tools<br>Customize your data model with clicks                                                                                                    | Sign me up >                                                                                                    |
| Integrate with anything using powerful APIs<br>Stay protected with enterprise-grade security<br>Customize UI with clicks or any leading-edge web framework                                                                                                    | Already have a Salesforce Developer Environment?                                                                                                    |
| 일 11 / 사 팁 및 단 !의 11 / 사 팁 및 단 !                                                                                                    |                                                                                                    |

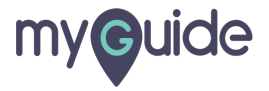

# **Thank You!**

myguide.org

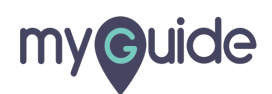